#### 行き先を探す

## 自宅へ帰る

#### 準備

自宅を登録してください。(P.26、81)
 1 行き先選択タッチキーから
 自宅を選ぶ

レートが設定されていない場合
 ルート探索を開始し、探索結果画面が表示されます。(P.56 手順3へ)
 ルートが設定されている場合
 地点メニューが表示されます。
 (P.56 手順2へ)

### 主要施設を探す

公共施設・交通機関などの主要施設を、 ジャンルから検索できます。

●主要施設一覧表→P.206

1 行き先選択タッチキーから 主要施設 を選ぶ

2 ジャンルを選ぶ

● 全て:全てのジャンルを表示

3 都道府県を選ぶ

4 リストから施設を選ぶ

**地点メニューが表示されます**。 (P.56 手順**2**へ)

| 1   | ●企業名・小分類は、選択しない場合<br>があります。                                            |
|-----|------------------------------------------------------------------------|
| _ 3 | 3 基準点(検索する範囲の中心となる地点)<br>を選ぶ                                           |
|     | <ul> <li>● 近い順で表示する:</li> <li>現在地周辺を検索</li> <li>● 住所から指定する:</li> </ul> |
|     | 選んだ住所周辺(住所検索→P.62)<br>● 地図から指定する:<br>指定した地点周辺                          |
|     | <ul> <li>● 目的地周辺で探す:</li> <li>選んだ目的地・経由地周辺</li> </ul>                  |
| 4   | (手順3で住所から指定する/地図から指定する/                                                |

(手順3で住所から指定する)地図から指定する 目的地周辺で探すを選んだ場合のみ)

周辺の施設をジャンルで探す

行き先選択タッチキーから

2 施設分類名/施設ジャンル/

☆業々,山⇔粘た選ぶ

指定した地点の周辺の施設を、ジャンルか

ら絞り込んで検索できます。(最大200件)

(周辺ジャンル検索)

●ジャンルー覧表→P 206

周辺ジャンルを選ぶ

# 決定を選ぶ

- 基準点を微調整するには
- 1 戻るを選び地点メニューを消去する

2 設定したい場所にカーソルを合わせ、
 地点メニューを選ぶ

#### 3 決定 を選ぶ

- 5 検索結果リストから施設を選ぶ
  - 距離順:
     基準点から近い順で並べ替え
     種類順:

### ジャンルの種類ごとに並べ替え

 ・ルートサイド (ルート設定中のみ):
 ・ルート沿いの施設を絞り込む
 (ルートサイド検索→P.64)
 ・

#### 地点メニューが表示されます。(P.56 手順2へ)

#### おでかけ旅ガイドで探す

#### おでかけ旅ガイドとは

パソコンや携帯電話などで、当社サイト「パナソニック ナビ cafe」からおでかけスポットやおでかけプランをダウンロードし、本機で利用できます。

#### ●おでかけスポットとは

おすすめの施設の詳細情報・写真・バーコード(QRコード)などを添付した地点情報です。 ・オンラインでダウンロードしたデータには、画像情報はありません。

#### ●おでかけプランとは

おでかけスポットを目的地・経由地にしたドライブコースのデータです。

 ・パソコンでウェブサイトGoogleマップ™から検索した地点や、携帯電話でYahoo! JAPANの 「路線・地図アプリ」から検索した地点を、「おでかけスポット」として利用できます。詳しくは、 パナソニックナビcafeのサイトをご覧ください。
 http://navi-cafe.panasonic.jp/

#### 準備

下記サイトにて「ユーザー登録」をしてください。

http://panasonic.jp/navi/

#### ご利用までの流れ SDメモリーカードを使って BLUETOOTH対応の携帯電話を使って データ通信に必要な登録·設定をする(P.143) SDメモリーカードにデータをダウンロード HDDにデータをダウンロードする(P.60) **する**(P.60) パソコンで パソコンで おでかけスポット・おでかけプランのデータ おでかけスポット・おでかけプランのデータ を検索し、SDメモリーカードに保存する を検索し、「送信用フォルダ」に保存する 本機で 本機で SDメモリーカードを本機に入れる 携帯電話を使ってインターネット経由で データをダウンロードし、HDDに保存する

SDメモリーカードまたはHDDに保存されたデータから行き先を探す(P.61)

#### お知らせ

●「おでかけ旅ガイド」以外のサービスを利用するには、「パナソニックナビcafe」の 会員登録(無料)が必要です。 詳しくは、サイトをご覧ください。